## IFET-SUD

Institut de Formation de la Fédération SUD Santé Sociaux

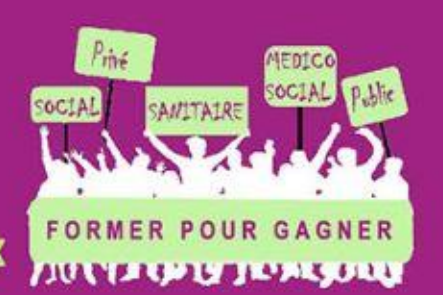

with the second second se

Tutoriel pour la récupération de votre attestation de présence à une formation SUD Santé Sociaux via le site de l'IFET (Institut de Formation de la Fédération Sud Santé Sociaux). Il vous faut attendre la fin effective de votre formation. Les animateurs de la formation rentrent les émargements des présents, ensuite vous pourrez télécharger votre attestation.

1 : Se rendre sur le site de l'IFET : <u>https://ifet-sud.org</u>

Une fois sur la page d'accueil cliquer sur « se connecter » :

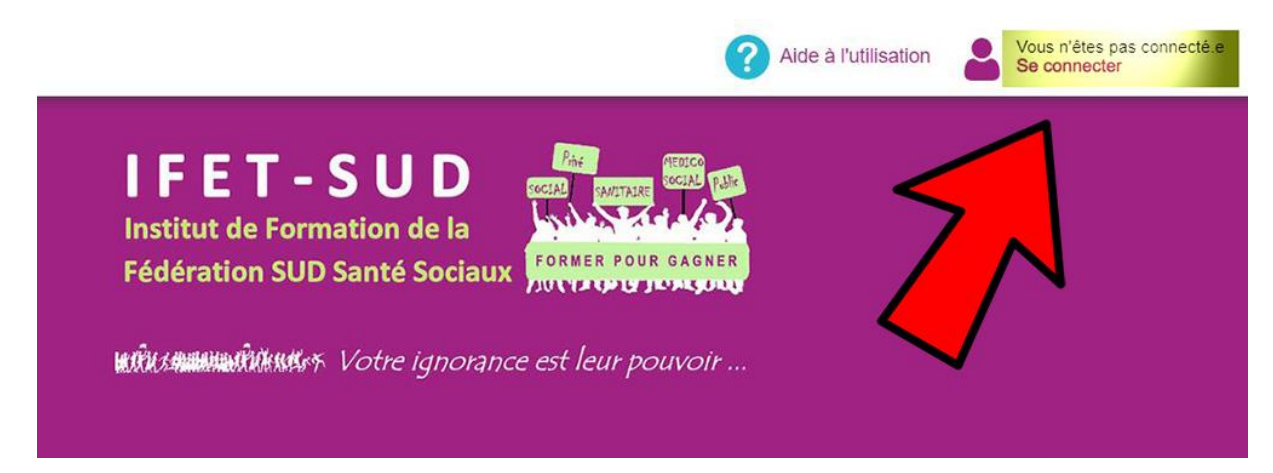

2 : Une fois connecté à votre session vous voyez apparaitre les formations en cours et à venir.

Vous cliquez sur « mes inscriptions »

|                                                                                                    | ? Aide à l'utilisation   | Connecté e en tant que :<br>Ogmail.com |
|----------------------------------------------------------------------------------------------------|--------------------------|----------------------------------------|
| <b>IFET-SUD</b><br>Institut de Formation de la<br>Fédération SUD Santé Sociaux                                                | COMUTARE POUR GAGNER     |                                        |
| เมริ่มระตามหนึ่งให้แห่งจะ Votre ignorance                                                                                     | est leur pouvoir         |                                        |
| Formation                                                                                                    | 1                        |                                        |
| Plan de formation   Mes inscriptions (0)                                                                                      | 62 résultat(s) 🛛 🚽 1 / 3 | ×                                      |
| Rechercher Filtres : Tharger                                                                                                  | Tri : Par formatio       | n v                                    |
| Connaître SUD n°P36/230107<br>Limite d'inscription : 22/09/2023<br>Du 10/11/2023 au 10/11/2023 / 1 jour(s) / BESANCON (25000) | S'inscrite Voir          | 8                                      |

3 : Vous trouverez la liste des formations auxquelles vous avez participé et vos formations à venir.En face de la formation pour laquelle vous souhaitez une attestation, cliquer sur le pavé « voir » :

| Autre - Salaires et Carrières n                        | °IF36/23107                                   |                 |                                       |
|--------------------------------------------------------|-----------------------------------------------|-----------------|---------------------------------------|
| Limite d'inscription : 25/08/2023                      |                                               | Mon inscription | Voir                                  |
| 🛅 Du 13/10/2023 au 13/10/2023 / 1 jour(                | s) / Rennes (35000)                           |                 | · · · · · · · · · · · · · · · · · · · |
|                                                        |                                               |                 |                                       |
| Syndicat :<br>SUD Santé Sociaux d'Ille-et-Vilaine (35) | Secteur(s) concerné(s) :<br>Public uniquement | i Ir            | scriptions                            |
|                                                        |                                               |                 |                                       |
| Referent e :<br>Rozenn CHAILLOT                        | Reserve au SD                                 | V E             | n attente                             |
| 0299879905                                             | Animateur.rice.s :                            |                 | 0                                     |
| formation.sud.35@gmail.com                             | Anne Laure BECHET                             |                 |                                       |
| Ecrire au/à la référent.e                              | Bertrand MARCIL                               |                 |                                       |

4 : Vous arrivez sur un onglet déroulant : « documents », cliquez sur l'onglet : une liste de documents à télécharger apparait : sélectionner « attestation de stage » : Vous obtenez l'attestation officielle nominative.

| 🖓 Voir la formation                                                                                                    |
|----------------------------------------------------------------------------------------------------|
| ormations générales   Déroulement   Organisation   Animation   Documents   Inscription                                                                                                    |
| Mes documents Courrier pour congés employeur                                                                                                    |
| R Attestation de stage                                                                                                    |
| Compande de remboursement (anim                                                                                                    |
| Salaires et Carrières                                                                                                    |
| Juméro de la formation :                                                                                                    |
| IF36/23107                                                                                                    |
| Descriptif :                                                                                                    |
| <ul> <li>Objectifs :         <ul> <li>Permettre aux salarié e s de la Fonction Publique Hospitalière de comprendre la feuille de paye (salaire net, salaire brut, cotisations sociales et autres)</li> <li>Comprendre les orientations et revendications de SUD sur les salaires et les carrières.</li> <li>Comprendre l'impact du Parcours Professionnel Carrières et Salaires PPCR sur nos durées de carrière et sur nos salaires.</li> <li>Recréer du collectif pour que nous soyons acteurs de nos conditions de travail et de vie en société</li> </ul> </li> </ul> |